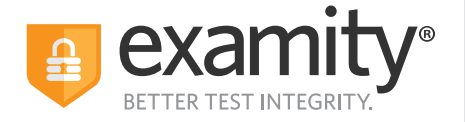

# Test-taker Automated Proctoring Quick Guide

# **Before Your Exam**

Confirm you meet system requirements: Access to a desktop, Chromebook or laptop computer (tablets and mobile devices not supported); a built-in or external webcam, microphone, and speakers; an upload and download speed of at least 2Mbps; Google Chrome as your browser

You **do not** need to schedule in advance to take an automated exam

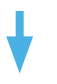

### Step 1: Navigate to your Examity dashboard

- Receive an ACCUPLACER voucher code via email
- Click the Examity link and enter your information
- Receive an email from Examity with a link to activate your account
- Log into Examity, build your profile, and schedule your exam

# Step 2:

#### Create your Examity profile

- Select your timezone. Enter your phone number and birth date
- Upload a picture of your ID
- Choose security questions

#### Step 3: Taking Your

#### Taking Your Exam • Enter voucher code and press "submit"

Enter voucher code and press
Click "Start Exam"

# Step 4:

#### Start Exam

- Perform system check
- Install Examity extension
- Grant permissions

## Step 5: Verify Your Identity

- Take your picture
- Snap a photo of your ID
- Answer security questions
- Review and agree to exam rules

# Step 6:

### Launching the Exam

- Share your screen
- Learn your Examity sidebar navigation
- Start your examMinimize your Examity sidebar

### Step 7: Submit Your Exam

- Once your test is complete, click "Continue" to see your score report
- Select "End Proctoring" or close the Examity webpage to uninstall the Examity browser extension

Phone: 855-392-6489 • Email: support@examity.com • Live Chat: Link located in Examity dashboard.